## How to Register to Vote with Bucknell's TurboVote

- 1. Enter bucknell.turbovote.org into a web browser.
- 2. Click "Get Started".
- 3. Enter your legal name and click "Continue".
- 4. Enter how you would like to receive election-related notifications and click "Continue".
- 5. Click your voter registration status.

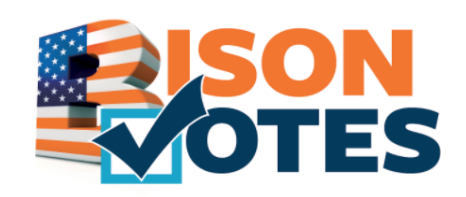

- 6. If you are interested in registering in PA, enter the address of **your residence hall** or select it in the drop-down menu and click "Continue".
- 7. Click "I Prefer Paper". Online registration is available as well but has caused issues when uploading signatures.
- 8. Click the appropriate response for your citizenship status.
- 9. Enter your birth date and click "Continue".
- 10. Click "Somewhere Else" for where you would like to receive your mail.
- 11. Enter your Bucknell mailing address with your C-box number and click "Continue".
- 12. Click the race you recognize with and click "Continue".
- 13. Choose your political party and click "Continue"
- 14. Click how you would like to vote.
- 15. Click "Mail My Forms to Me".

**Next Step:** Once you receive your registration form in the mail, simply complete these next two steps and send it back in the pre-stamped return envelope!

- 1. In Box 6, add the last 4 digits of your social security number or, if applicable, your PA Driver's License number.
  - 2. In Box 9, sign the form and add the current date.

Questions? Email <u>mrp024@bucknell.edu</u> or <u>pbd003@bucknell.edu</u>!